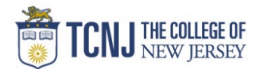

## Process Name: Entering/Editing Time-card (Student Employee)

| STEP | DETAIL                                                                                                    |
|------|----------------------------------------------------------------------------------------------------|
| 1    | Sign in to Oracle Cloud through <b>TCNJ Today</b> app bar<br>Click <b>Company Single Sign-On</b><br><b>Username:</b> TCNJ login<br><b>Password:</b> your password<br>Click Home button in upper Right corner                                         |
| 2    | Click the <b>Me</b><br>from the scroll menu<br>Me My Team My Client Groups Contract Management Receival                                                                                                    |
| 3    | Click the <b>Time and Absence</b> infotile                                                                                                    |
| 4    | Select Current Time Card             Current Time Card             Current Time Card             Open your current time card. Do not         use if you are a Grant or Non Unit         employee.                                                    |
| 5    | Choose Add to enter time for a new day or edit an unsubmitted day with the pencil icon. *Note: Students are not permitted to work more than 15 hours/week during the semester. You will receive a warning, however, your time card can be submitted. |

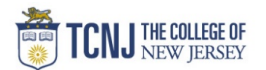

|   | Add a New Day to Ti<br>Choose Assignment<br>Choose Student Emple<br>Enter Date & Time wo<br>Note: You can choos | i <mark>me Card</mark><br>oyment<br>orked<br>e multiple dates in the calendar b                                                     | y holding <b>Ctrl</b> if those dates have the sam | ne Start & End time. |               |
|---|----------------------------------------------------------------------------------------------------|----------------------------------------------------------------------------------------------------|---------------------------------------------------|----------------------|---------------|
|   | Click <b>Add another da</b><br>Or<br><b>OK</b> to exit Entry                                                    | te                                                                                                    |                                                   |                      |               |
|   | = <b>TCNJ</b> Oracle                                                                                            |                                                                                                    |                                                   |                      | â 🕁 P 💯 🗛 -   |
|   | AS Ariel Steinsaltz                                                                                             | )/10/2020 - 10/23/2020                                                                                                    |                                                   | ☆ Actions *          | Submit Cancel |
|   | σ                                                                                                    | Warning  Marning  The hours entered for the week ending 16-Oct-2020                                                                 | 0 on exceed the maximum limit 15 hours            | Start & End time.    |               |
| 6 |                                                                                                    | Approved<br>Status<br>Show Details                                                                                                  | 36<br>Reported Hours                              |                      |               |
|   |                                                                                                    | Entries                                                                                                    |                                                   |                      |               |
|   |                                                                                                    | *Assignment<br>E792708 Mathematics & Statistics Student Rate Mathemati <mark>⊞</mark><br>*Student Employment<br>College Student Aid | *Select Dates<br>8 ~<br>Start Time  End Time      | OK Cancel            |               |
|   |                                                                                                    | Comments                                                                                                    | Add another date                                  |                      |               |
|   |                                                                                                    |                                                                                                    |                                                   |                      |               |

## TCNJ Today

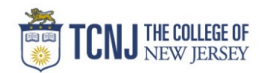

## Note:

All students are required to take a 30 minute break for every 5 consecutive hours worked and a 1 hour break for every 10 consecutive hours worked. These breaks are calculated automatically.

## Choose View By: Calculated details by earned date

This will show the detail of hours worked & automatically calculated breaks

|                                  | AS Time Card: 10/10/2020 -<br>Ariel Steinsaltz | - 10/23/2020    | Actions 💌                                                                                                   |
|----------------------------------|------------------------------------------------|-----------------|----------------------------------------------------------------------------------------------------|
|                                  | Show Details                                   |                 |                                                                                                    |
|                                  | Entries                                        |                 |                                                                                                    |
|                                  |                                                |                 | View By Calculated details by earned date V Sort By Entry identifier - Z to A V                             |
|                                  | Wednesd                                        | iay, October 14 | 1 Hours                                                                                                    |
|                                  | Wedness                                        | day October 14  | Break   E792708 Mathematics & Statistics Student Rate Mathematics & Statistics                              |
|                                  | Wednesd                                        | lay, October 14 | College Student Ald   E792706/Mathematics & Statistics/Student Rate Mathematics &<br>Statistics             |
|                                  | Thursday                                       | /, October 15   | 1 Hours                                                                                                    |
|                                  | (                                              |                 | Break   E792708 Mathematics & Statistics Student Rate Mathematics & Statistics                              |
|                                  | Thursday                                       | γ, October 15   | 11 Hours<br>College Student Aid   E792708/Mathematics & Statistics/Student Rate Mathematics &<br>Statistics |
|                                  | Friday, O                                      | uctober 16      | Hours                                                                                                    |
|                                  |                                                |                 | Break   E792708 Mathematics & Statistics Student Rate Mathematics & Statistics                              |
|                                  | Friday, O                                      | ctober 16       | 11 Hours<br>College Student Aid   E792708 Mathematics & Statistics Student Rate Mathematics &<br>Statistics |
|                                  |                                                |                 |                                                                                                    |
| Chaosa <b>Submit</b> to forwar   | d time card to approver                        | nte             | ×                                                                                                    |
| Choose Actions -> Save           | & Close to leave time card open fo             | r more entries. |                                                                                                    |
| 7<br>7<br>AS<br>Ariel Steinsaltz | 2020 - 10/23/2020                              |                 | Ch ☆ P P AS ~                                                                                               |